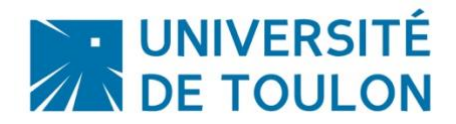

# Participer à une réunion avec BBB

Pour participer à une réunion avec BBB, il est important que vous vous assuriez de :

- Pouvoir vous connecter à la plateforme BigBlueButton BBB
- Paramétrer votre micro et votre webcam, et si besoin faire une présentation

Ce tutoriel va vous expliquer pas à pas la démarche.

Les organisateurs vont vous transmettre un lien vous permettant de vous connecter à une salle virtuelle sur BBB. Si une salle d'attente virtuelle est mise en place, et vous allez avoir un message vous demandant d'attendre avant d'entrer dans la salle de soutenance.

Pré-requis :

### Le navigateur Chrome est à privilégier avec BigBlueButton.

Il est conseillé d'utiliser un ordinateur mais vous **pouvez également utiliser BBB** avec un **smartphone** ou **une tablette**. Dans ce cas, n'oubliez pas d'autoriser le navigateur à partager le micro et/ou la caméra. Si possible, **privilégiez la connexion en wifi** directement de votre box et éviter d'utiliser le partage de connexion avec la 4G sur votre ordinateur ou la 4G sur votre smartphone : vous risquez d'avoir une erreur sur l'activation de la webcam.

# 1/ SE CONNECTER AU PORTAIL BBB

Vous allez recevoir un lien de ce type : <u>https://bbb.univ-tln.fr/b/ber-jca-23p</u> (salle de test disponible si besoin) **ATTENTION,** vous ne pouvez entrer dans la salle qu'en entrant vos prénom + nom dans le champ « Entrez votre nom ! ». (*Le bouton Connexion en haut à droite est réservé aux personnels de l'UTLN, les étudiants ne sont pas reconnus*)

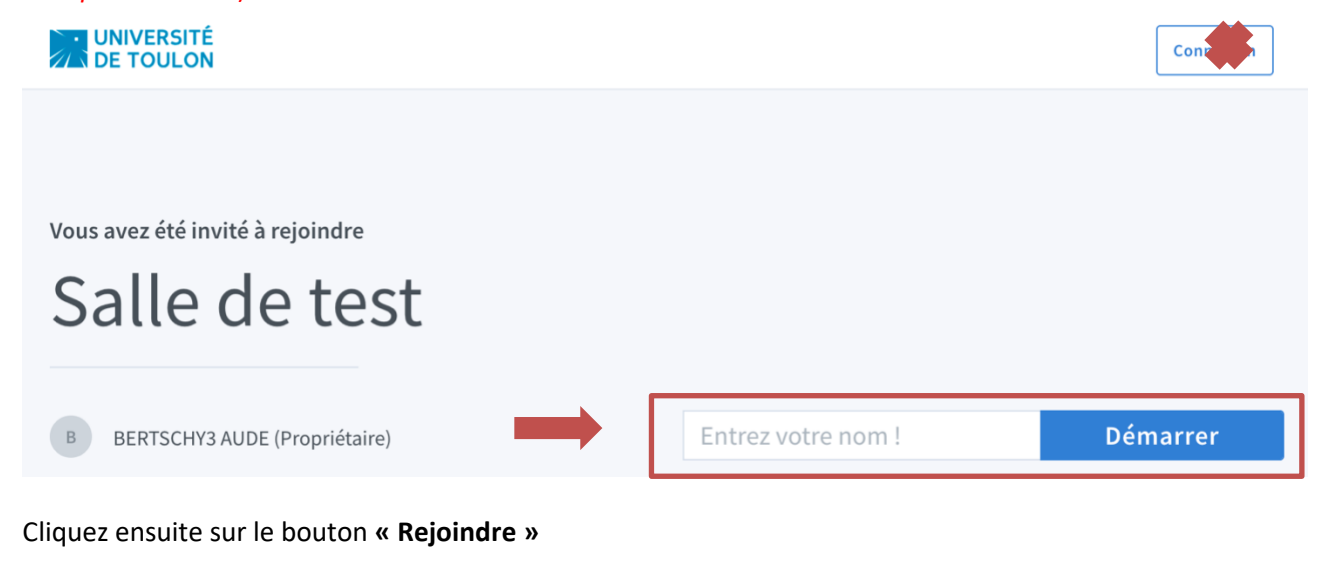

Si vous avez le message suivant, c'est que la salle n'est pas encore ouverte : attendez l'heure de votre passage pour vous connecter.

Vous serez automatiquement connecté à la réunion, dès son démarrage.

The meeting hasn't started yet.

**Dans certains cas, il est possible qu'une salle d'attente est été mise en place** : Vous aurez alors ce message vous demandant d'attendre que l'enseignant accepte votre entrée.

# Please wait for a moderator to approve you joining the meeting.

L'attente peut être longue en fonction du nombre de candidats convoqué à la même heure. Merci de rester devant votre écran, l'acceptation peut se faire à chaque instant. En cas de déconnexion, veuillez à vous reconnecter rapidement.

Une fois votre entrée acceptée, 3 petits points vont apparaître à l'écran puis l'interface suivante :

| MESSAGES              | < Discussion publique                                       | <u>ا</u>                 |                                                        |  |
|-----------------------|-------------------------------------------------------------|--------------------------|--------------------------------------------------------|--|
| Q Discussion publique |                                                             | BERTSCHV3 AUDE           |                                                        |  |
| NOTES                 | Bienvenue dans Soutenance Master M1 Jeudi 23<br>avril 2020! |                          |                                                        |  |
| Notes Partagées       | Consultez les tutoriels d'utilisation de BBB                |                          |                                                        |  |
| UTILISATEURS (2)      | . Pour dialoguer pendant la conférence, clique              | 2                        |                                                        |  |
| Pierre LAURENT (Vous) | sur l'icA<br>Privil©<br>limiter l                           |                          | X                                                      |  |
| BERTSCHY3 AUDE        | This sen Voulez-                                            | vous rejoindre l'audio ? | tem designed for online learning                       |  |
|                       | Q                                                           |                          | ALDHO<br>Communicative stating hope<br>a watery andro. |  |
|                       | Micropho                                                    | ne Écoute seule          | Daan yeer schein. Door topither                        |  |
|                       |                                                             |                          | uebutton.org →                                         |  |
|                       |                                                             |                          |                                                        |  |
|                       |                                                             |                          |                                                        |  |
|                       |                                                             |                          |                                                        |  |
|                       |                                                             | 9                        |                                                        |  |

# 2/ CONNEXION A LA SALLE VIRTUELLE

#### **AUTORISATION DU MICRO :**

Une fenêtre s'ouvre vous demandant si vous souhaitez rejoindre l'audio : **Vous devez choisir l'option MICROPHONE** (attention ne pas utiliser l'option Ecoute seule, avec laquelle vous ne pourrez pas parler) :

- Microphone : cette option permet d'activer votre micro immédiatement à l'entrée dans la salle
- Écoute seule : vous intégrez la salle sans micro, vous pouvez juste entendre les discussions.

Une autorisation d'activer votre microphone va vous être demandée à la première connexion. Éventuellement choisissez votre micro actif, et cliquez sur « Autoriser »

Un test d'écho privé est ensuite proposé : cliquez sur le pouce vert dans tous les cas.

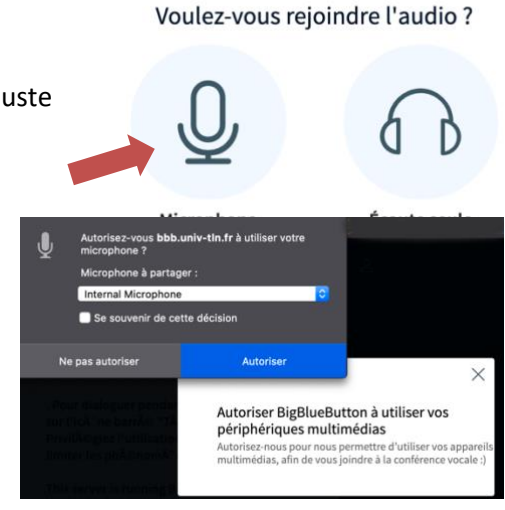

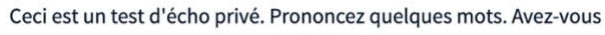

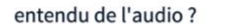

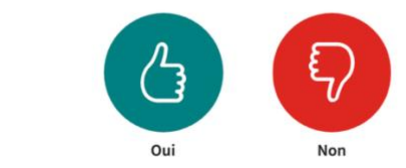

# **INTERFACE GENERALE DE LA SALLE VIRTUELLE :**

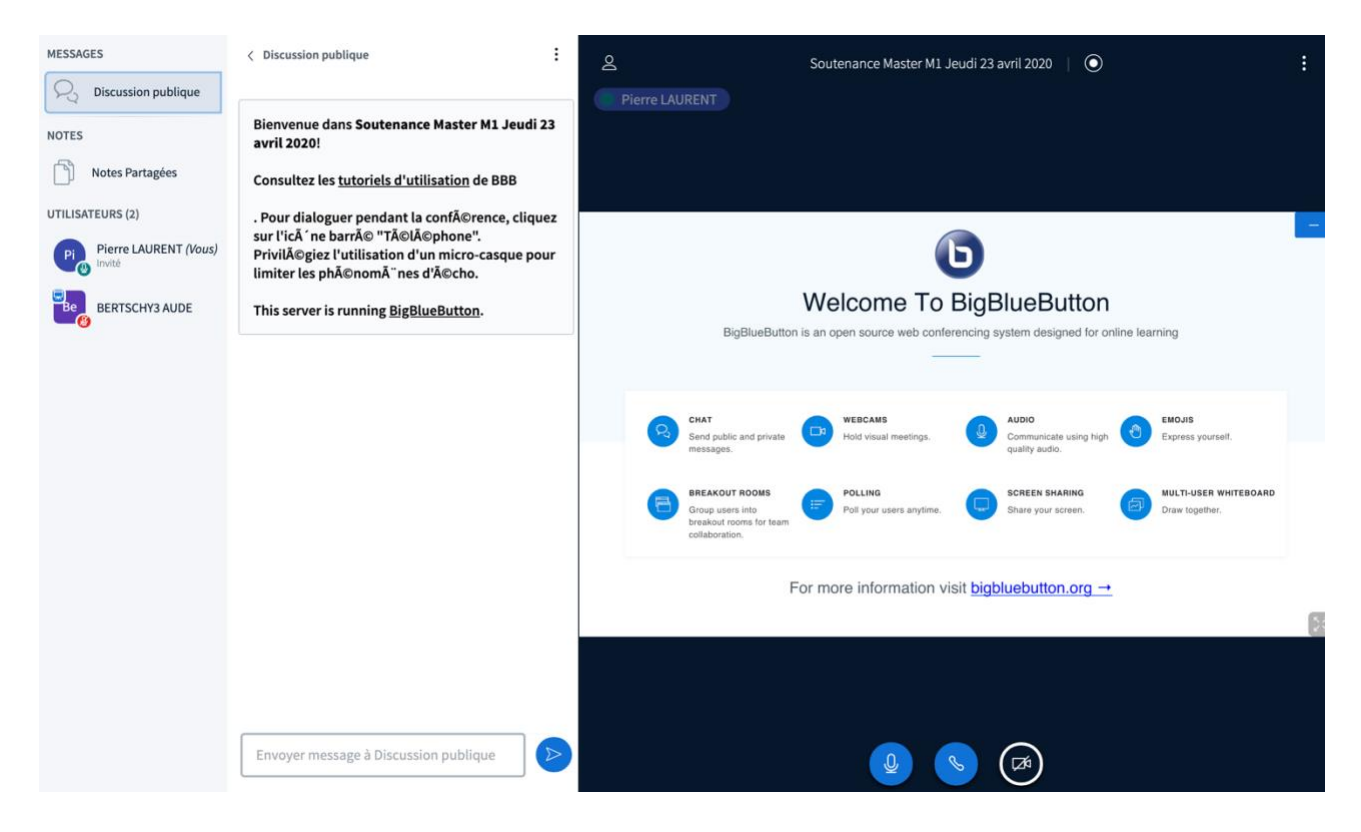

#### **ACTIVATION DE VOTRE WEBCAM :**

En bas de l'écran, cliquez sur le bouton barré avec une caméra :

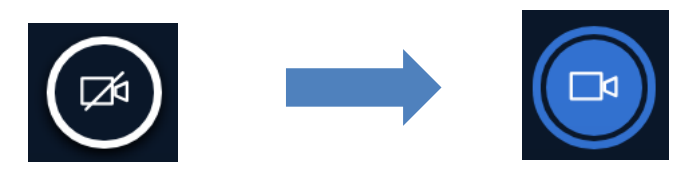

**Une boite de dialogue s'ouvre** : il est possible que vous ayez avant des messages vous demandant d'autoriser l'usage de votre webcam

#### Laissez les paramètres par défaut :

**Caméra** : Si besoin, choisissez la caméra parmi celles disponibles

**Qualité :** laisser Medium Quality, c'est en général suffisant.

Faites « **commencer à partager »**, votre webcam est alors active.

#### Paramètres de la webcam

| Caméra FaceTime HD (intégré | ée) (05ac:85 |
|-----------------------------|--------------|
| Qualité                     |              |
| Medium quality              |              |
|                             |              |

Votre webcam s'affiche avec celles du jury, au- dessus d'une présentation par défaut si elle est présente.

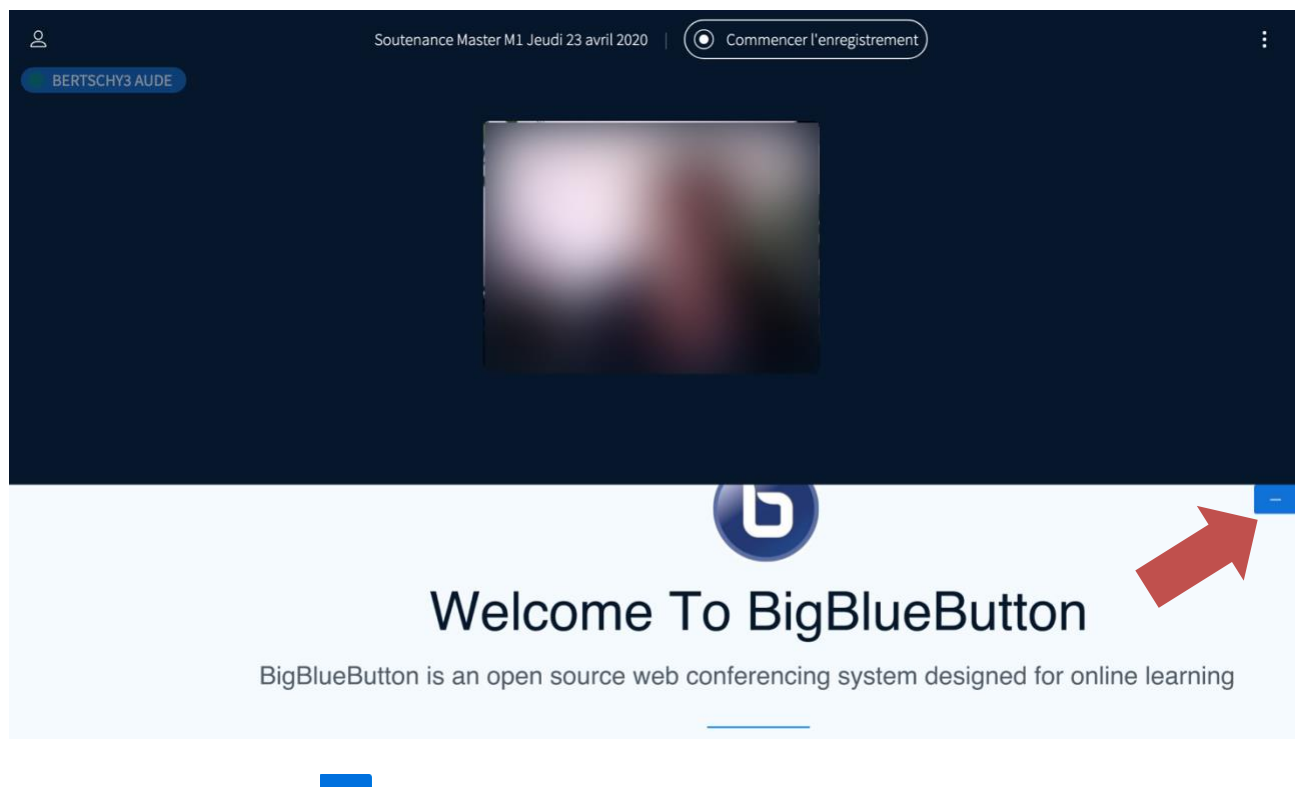

En cliquant sur le bouton de la présentation pour la faire disparaitre. Elle n'est pas nécessaire pour votre oral.

#### **GESTION DE L'AUDIO :**

Vous devez avoir ces 3 boutons en bas de l'écran qui sont actifs (non barrés et bleus) :

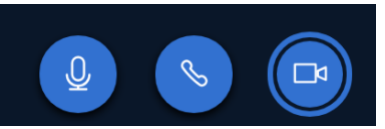

Le premier est celui du micro : vous pouvez le couper quand vous ne parlez pas si besoin (notamment s'il y a des parasites).

4

Micro Coupé :

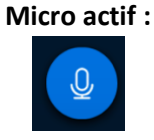

DSIUN – Pôle Usages Numériques

Tutoriel Candidat – Participer à une réunion avec BBB

Si vous avez cette icône

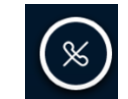

# qui signifie : Audio coupé

il faut recliquer dessus pour réactiver le micro et le son. Vous allez avoir à nouveau l'autorisation du micro à faire.

ME

S

ſ

UT

**Sur la partie gauche de l'interface**, vous avez les noms des personnes connectées et un fil de discussion.

A côté des utilisateurs, le fil de discussion permet des échanges écrits avec tous les participants ou avec un participant en privé.

| SAGES               | < Discussion publique                                                                                              |
|---------------------|----------------------------------------------------------------------------------------------------|
| Discussion publique |                                                                                                    |
| ES                  | Welcome to Soutenance Master M1 Jeudi 23<br>avril 2020!                                                            |
| Notes Partagées     | For help on using BigBlueButton see these (short) <u>tutorial videos</u> .                                         |
| BERTSCHY3 A (Vous)  | To join the audio bridge click the phone button.<br>Use a headset to avoid causing background noise<br>for others. |
|                     | This server is running <u>BigBlueButton</u> .                                                                      |
|                     | Pour inviter quelqu'un à la réunion, envoyez-lui<br>ce lien : https://bbb.univ-tln.fr/b/ber-gme-w6n                |

#### **FAIRE UNE PRÉSENTATION DE DOCUMENT :**

**Dans le cadre de votre oral, on peut vous demander de faire une présentation de document :** Pour faire une présentation il faut avoir les droits de présentateur. L'enseignant va vous donner les droits. Une présentation PPT ou autre document va être transformée en PDF : vous allez perdre les animations s'il y en avait. Si les animations sont importantes, il vaudra mieux partager son écran dans ce cas.

#### Dès que vous avez les droits de présentateur, il faut intégrer votre présentation à la salle virtuelle :

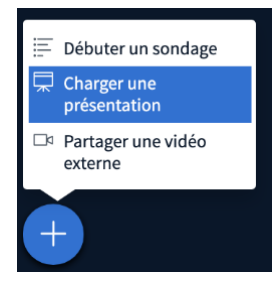

En bas à gauche de l'écran, vous avez une icône avec un « + » , cliquez dessus : plusieurs options sont possibles :

Sélectionnez l'option « Charger une présentation »

Une fenêtre s'ouvre : vous allez télécharger ou faire glisser votre fichier

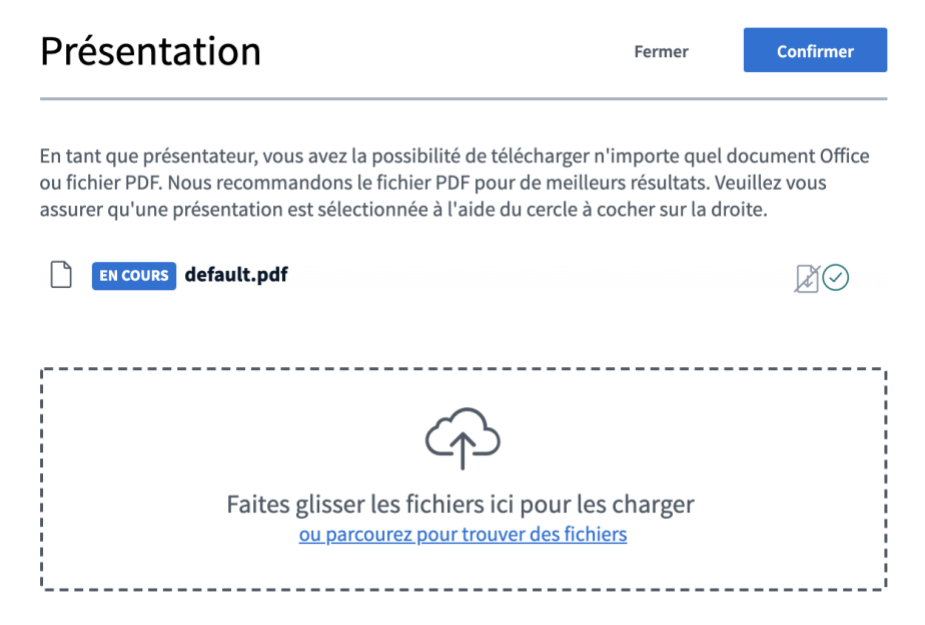

Tutoriel Candidat – Participer à une réunion avec BBB

Le document s'affiche dans la liste des documents disponibles :

| EN COURS default.pdf | <b>B</b> O                 |  |
|----------------------|----------------------------|--|
| UTLN-BBB-accueil.pdf | Prêt à être chargé 🛛 🖉 🖉 📗 |  |

Cliquez sur Télécharger en haut à droite de la fenêtre :

| Présentation | Fermer | Télécharger |
|--------------|--------|-------------|
|              |        |             |

Le document est alors présenté sur l'interface de BBB (s'il n'apparaît pas sur votre écran, cliquez sur le bouton « Restaurer la présentation en bas à droite »

| -                                                                                                    |                                                                                   |
|----------------------------------------------------------------------------------------------------|-----------------------------------------------------------------------------------|
|                                                                                                    | ( <b>1</b>                                                                        |
|                                                                                                    |                                                                                   |
| NIVERSITÉ<br>E TOUL ON                                                                                                    |                                                                                   |
| Bienvenue sur                                                                                                    | la plateforme BBB                                                                 |
| de l'Unive                                                                                                    | rsité de Toulon                                                                   |
| Gestion de l'audio                                                                                                    | Partage de documents                                                              |
| Votre micro est actif.<br>Cliquez sur l'icone pour le désactiver                                                                                                    | En mode présentateur, vous pouvez :                                               |
| Vous êtes en écoute seule                                                                                                    | Partager votre écran ou<br>une application                                        |
| Pour parler, cliquez sur cette icone<br>ouis sur Reipindre Faudio                                                                                                   |                                                                                   |
| Pour parler, cliquez sur cette icone<br>puis sur Rejoindre l'audio Votre audio n'est pas actif :<br>cliquez sur cette icone pour l'activer                          | Débuter un sondage Débuter une                                                    |
| Pour parter, cliquez sur cette icone pour parter, cliquez sur cette icone Votre audio n'est pas actif : cliquez sur cette icone pour l'activer Gestion de la webcam | Débuter un sondage Débuter un sondage Charger une présentation Partager une video |
| Pour parler, cliquez sur cette icone<br>puis sur Rejoindre l'audio                                                                                                  | E Débuter un sondage                                                              |

**Pour présenter un autre document ou supprimer ce dernier**, il vous suffit de recliquer sur le bouton + en bas à droite de l'écran.

#### Pour partager votre écran : utiliser le navigateur CHROME

Il suffit de sélectionner l'icône à côté de celui la webcam en bas de l'écran

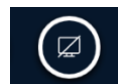

Vous avez la possibilité de partager tout votre écran ou juste une application préalablement ouverte

| demande de partage du contenu d<br>actionnez ce que vous souhaitez pa<br>L'intégralité de votre écran | e votre ecran a eté envoyée depuis<br>rtager.<br>Fenêtre de l'application | Onglet  | rr.<br>Chrome |
|----------------------------------------------------------------------------------------------------|---------------------------------------------------------------------------|---------|---------------|
|                                                                                                    |                                                                           |         |               |
|                                                                                                    |                                                                           |         |               |
|                                                                                                    |                                                                           |         |               |
|                                                                                                    |                                                                           | Annuler | Partage       |

A l'écran, les usagers auront donc l'interface suivante : avec les webcams actives + le partage d'écran

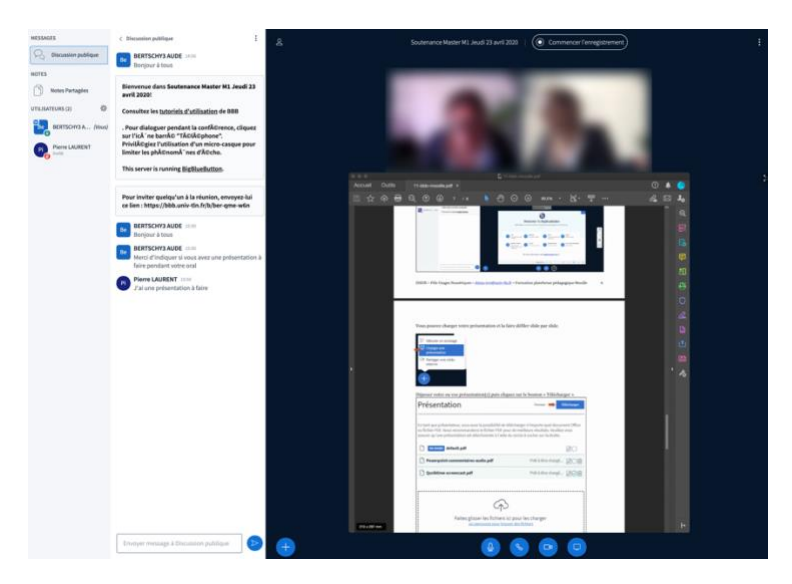

**Pour arrêter le partage,** il suffit de cliquer **Arrêter le partage** en bas de l'écran ou sur l'icône **Partage** en bas de l'interface

| l bbb.univ                     | -tln.fr partage une fenêtr                     | e. Arrêter le partage        | Masquer          |                                                                                                    |
|--------------------------------|------------------------------------------------|------------------------------|------------------|----------------------------------------------------------------------------------------------------|
| Une fois la réu                | nion terminée, vous devez e                    | quitter la salle virtuelle : |                  |                                                                                                    |
| Pour quitter la sélectionnez « | réunion, cliquez sur les 3 be<br>Déconnexion » | outons en haut à droite : et | 23<br>\$\$<br>(1 | Plein écran<br>Ouvrir les<br>paramètres<br>À propos                                                                                                    |
|                                |                                                |                              | (?)<br>          | Aide description description descripti description description description description description des |
|                                |                                                |                              |                  |                                                                                                    |

Contacts : Pôle Usages Numériques – DSIUN de l'Université de Toulon <u>support-visio@univ-tln.fr</u>